## **OFFICE 365** INDICAZIONI PER LA VISUALIZZAZIONE DELLA CLASSE DI APPARTENENZA

Con questo tutorial, sarà possibile procedere con l'accesso al portale Office 365 e visualizzare le informazioni personali dell'account di Office, compresa l'indicazione della classe di appartenenza per l'anno scolastico 2020-2021.

1. Collegarsi al sito Office 365 per il log-in e cliccare sull'icona "Accedi".

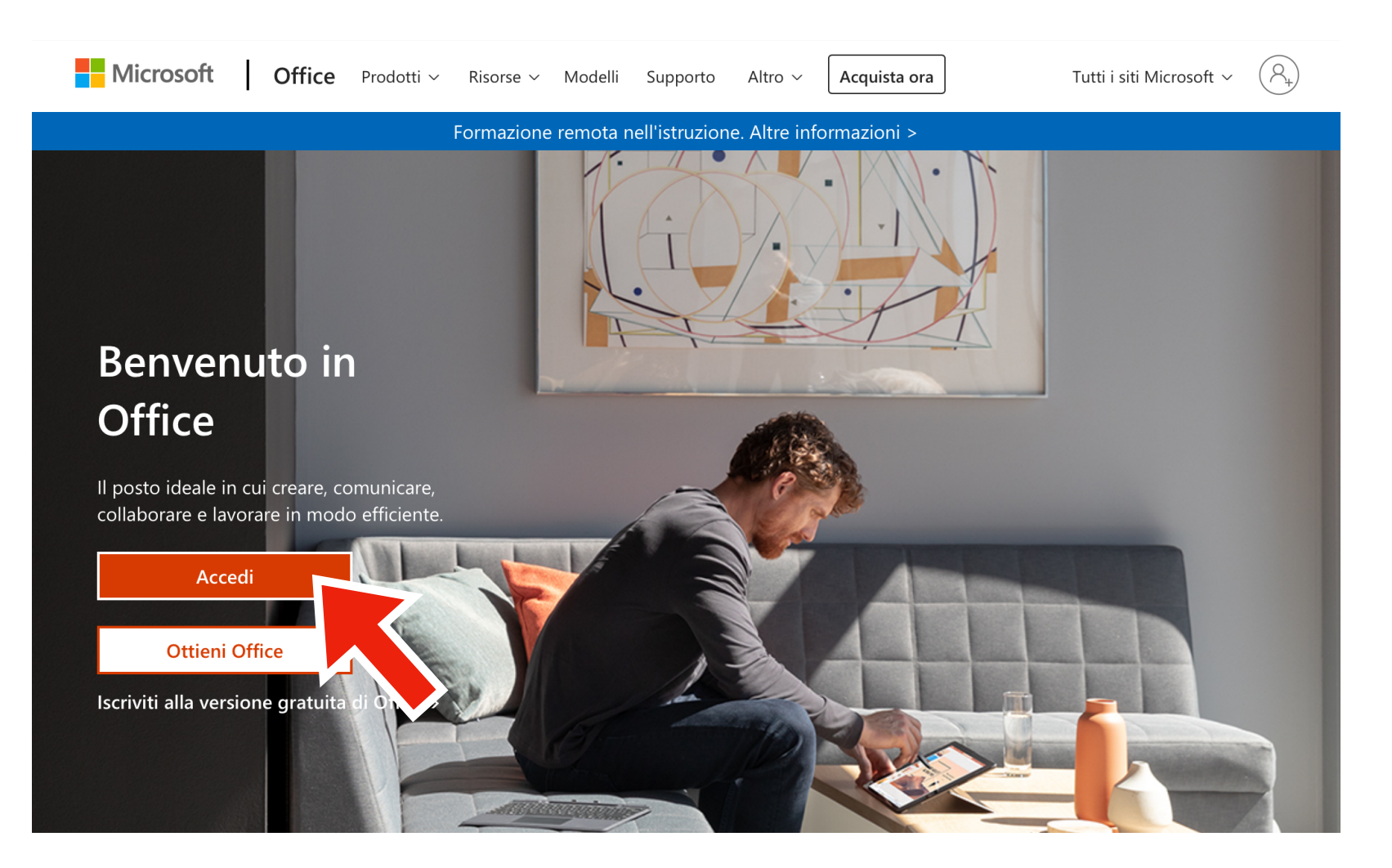

2. Nella finestra seguente, inserire le credenziali ricevute per posta digitando nella riga "Posta elettronica, tel..." il nome utente e, nella pagina successiva, la password nella relativa riga:

| Microsoft                                               | Microsoft                  |
|---------------------------------------------------------|----------------------------|
| Accedi                                                  | ← <u></u> o                |
| Posta elettronica, telefono o Skype                     | Immettere la password      |
| Se non si ha un account, fare clic qui per crearne uno. | Password                   |
| Problemi di accesso all'account?                        |                            |
| Opzioni di accesso                                      | Ho dimenticato la password |
| Avanti                                                  | Accedi                     |
| Avanti                                                  |                            |

**3.** Solo in caso di primo accesso, verrà richiesto per motivi di sicurezza, il cambio della password ricevuta. Per proseguire, digitare la password corrente nella prima riga e nelle successive due, nei campi "Nuova password" e "Conferma password", una **nuova password da creare** con le seguenti caratteristiche di sicurezza: **almeno otto caratteri**, con almeno **una lettera maiuscola,** ed almeno **un numero**.

| ggiorna password                                                                                   |       |
|----------------------------------------------------------------------------------------------------|-------|
| necessario aggiornare la password perché<br>lesto è il primo accesso o perché la passwol<br>aduta. | ord è |
| assword corrente                                                                                   |       |
| uova password                                                                                      |       |
| onferma password                                                                                   |       |

**4.** Ad accesso avvenuto, si presenta la schermata principale di Office con le applicazioni e il programma **Teams**, necessario per le riunioni in sincrono. In questa schermata fare clic sull'icona in alto a destra per aprire il menu del profilo utente.

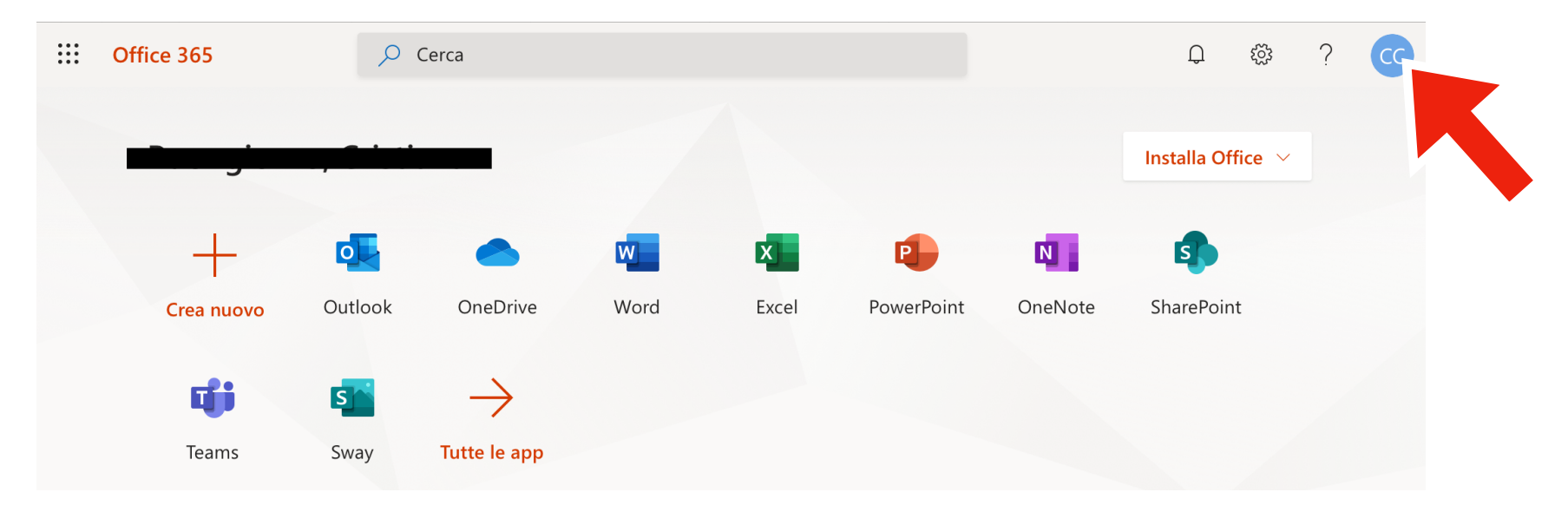

5. Quindi cliccare su link "II mio account" per aprire le informazioni relative all'account personale.

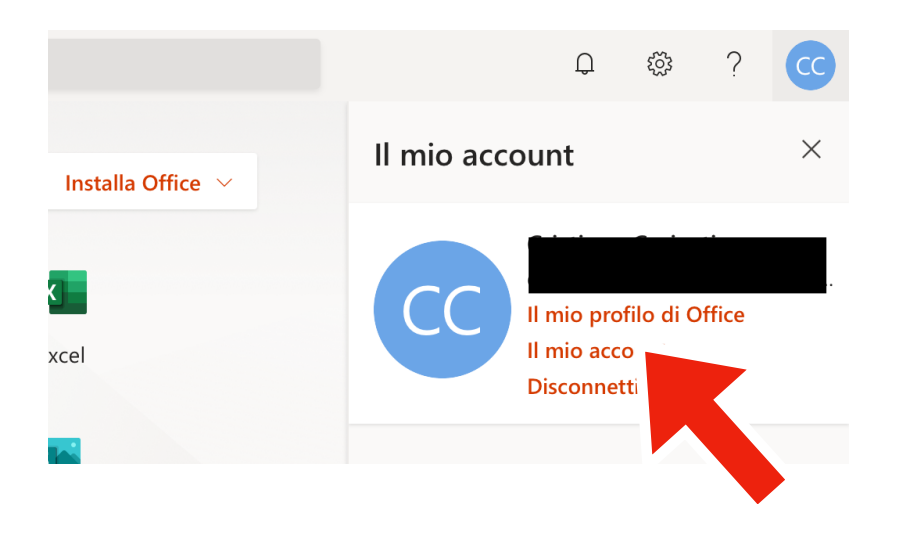

## 6. Si aprirà quindi la finestra relativa all'account personale. Nel menù a sinistra, cliccare sull'icona "Sottoscrizioni".

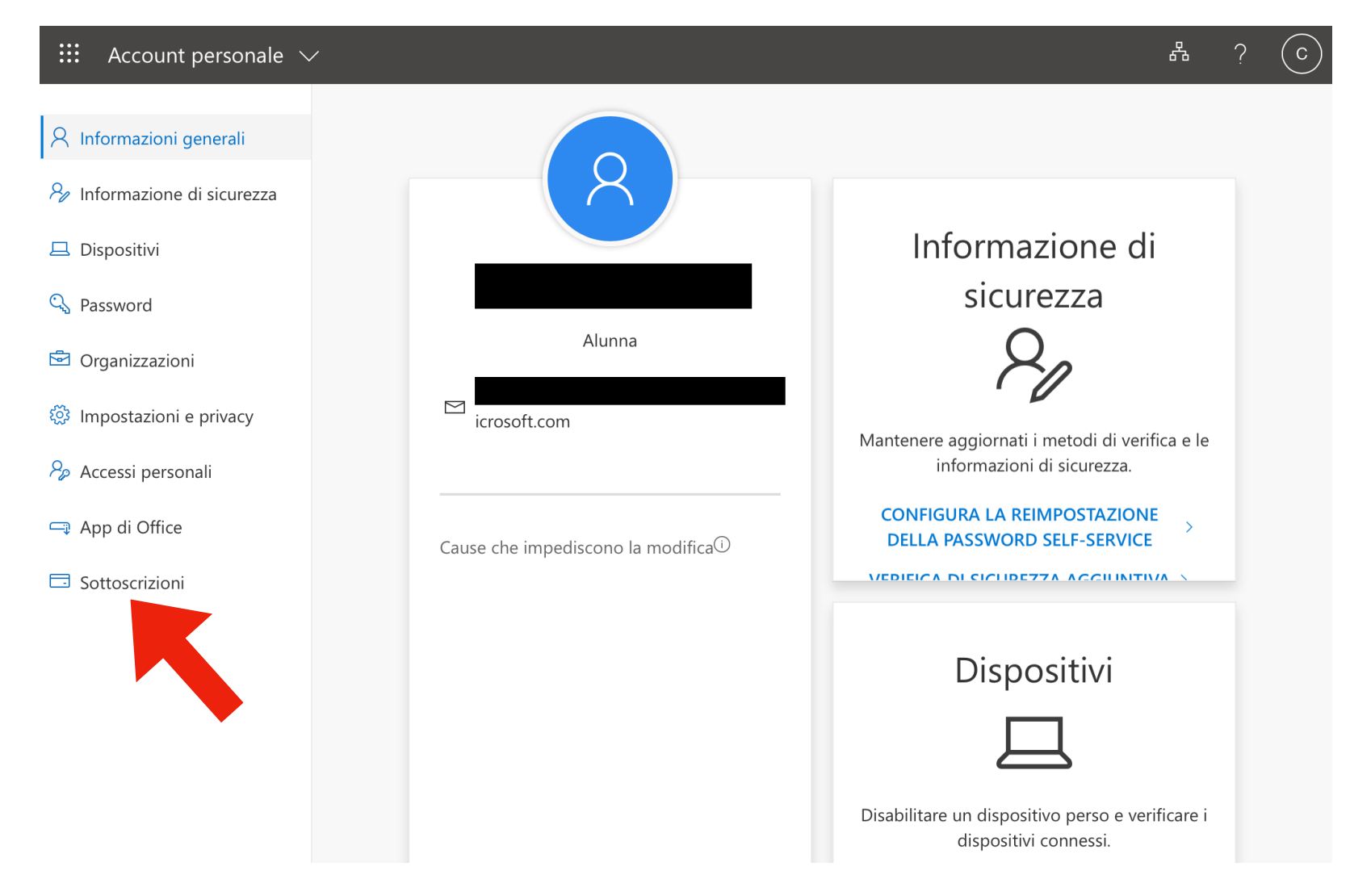

7. Nella schermata seguente, nel menu a sinistra, cliccare su "Informazioni personali" per visualizzare i dati relativi alla tipologia di account e la classe di appartenenza.

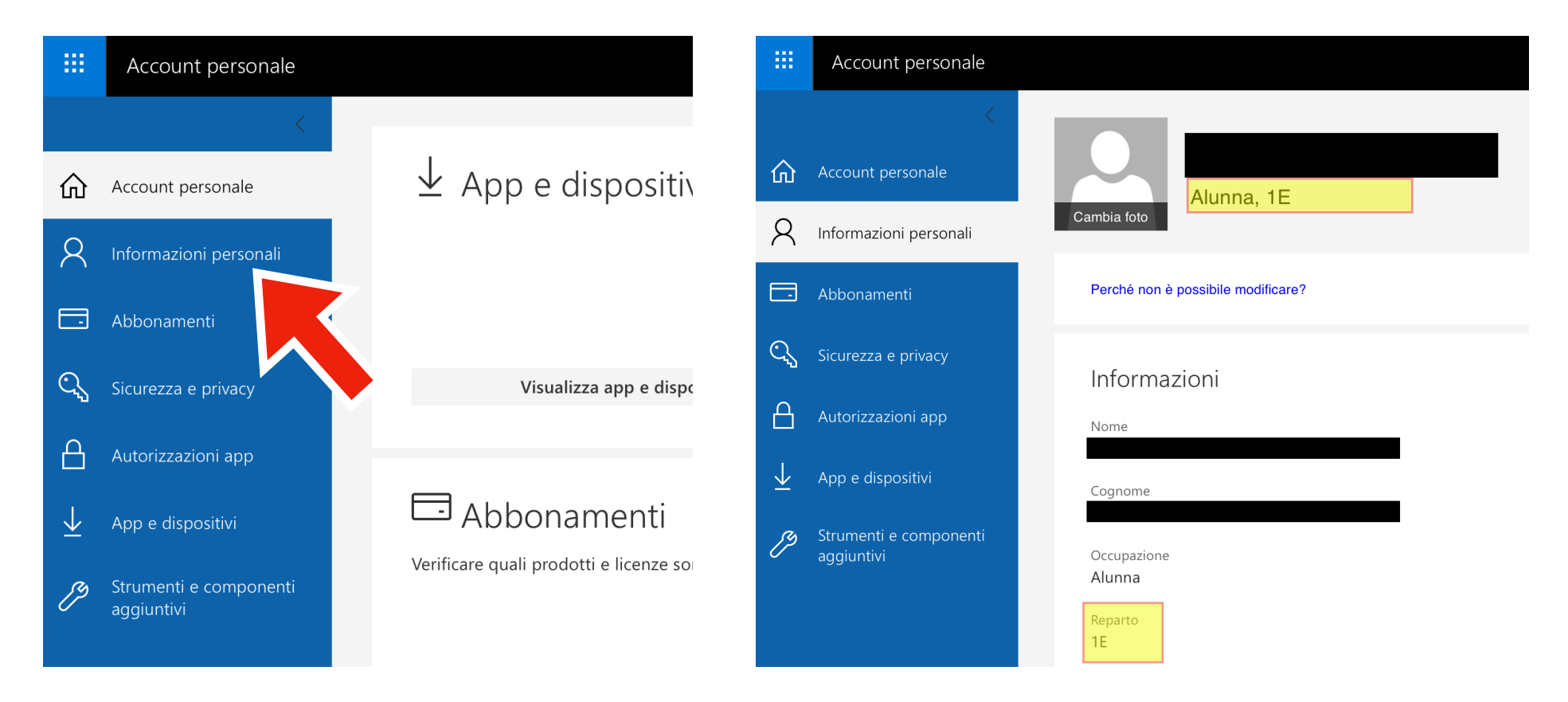